# Benutzerdefinierte lokale Snort-Regeln in Snort3 auf FTD konfigurieren

# Inhalt

| Einleitung                                                                                       |
|--------------------------------------------------------------------------------------------------|
| <u>Voraussetzungen</u>                                                                           |
| Anforderungen                                                                                    |
| Verwendete Komponenten                                                                           |
| Hintergrundinformationen                                                                         |
| Netzwerkdiagramm                                                                                 |
|                                                                                                  |
| Kontiguration                                                                                    |
| Methode 1: Von Snort 2 nach Snort 3 importieren                                                  |
| Schritt 1: Snort-Version bestätigen                                                              |
| Schritt 2: Erstellen oder Bearbeiten einer benutzerdefinierten lokalen Snort-Regel in Snort 2    |
| Schritt 3: Importieren von benutzerdefinierten lokalen Snort-Regeln von Snort 2 nach Snort 3     |
| Schritt 4: Regelaktion ändern                                                                    |
| Schritt 5: Importierte benutzerdefinierte lokale Snort-Regel bestätigen                          |
| Schritt 6: Zuordnen einer Richtlinie für Sicherheitsrisiken zur Zugriffskontrollrichtlinie (ACP) |
| Schritt 7. Änderungen bereitstellen                                                              |
| Methode 2. Lokale Datei hochladen                                                                |
| Schritt 1: Snort-Version bestätigen                                                              |
| Schritt 2: Erstellen einer benutzerdefinierten lokalen Snort-Regel                               |
| Schritt 3: Benutzerdefinierte lokale Snort-Regel hochladen                                       |
| Schritt 4: Regelaktion ändern                                                                    |
| Schritt 5: Hochgeladene benutzerdefinierte lokale Snort-Regel bestätigen                         |
| Schritt 6: Zuordnen einer Richtlinie für Sicherheitsrisiken zur Zugriffskontrollrichtlinie (ACP) |
| Schritt 7. Änderungen bereitstellen                                                              |
| Überprüfung                                                                                      |
| Schritt 1: Festlegen des Inhalts der Datei auf dem HTTP-Server                                   |
| Schritt 2: Erste HTTP-Anfrage                                                                    |
| Schritt 3: Angriffsereignis bestätigen                                                           |
| Häufig gestellte Fragen                                                                          |
| Fehlerbehebung                                                                                   |
| <u>Referenz</u>                                                                                  |
|                                                                                                  |
|                                                                                                  |

# Einleitung

In diesem Dokument wird das Verfahren zur Konfiguration benutzerdefinierter lokaler Snort-Regeln in Snort3 auf der Firewall-Bedrohungsabwehr (FTD) beschrieben.

### Voraussetzungen

### Anforderungen

Cisco empfiehlt, dass Sie über Kenntnisse in folgenden Bereichen verfügen:

- Cisco FirePOWER Management Center (FMC)
- Schutz vor Bedrohungen durch Firewall (FTD)

### Verwendete Komponenten

Die Informationen in diesem Dokument basierend auf folgenden Software- und Hardware-Versionen:

- Cisco FirePOWER Management Center für VMware 7.4.1
- Cisco FirePOWER 2120 7.4.1

Die Informationen in diesem Dokument beziehen sich auf Geräte in einer speziell eingerichteten Testumgebung. Alle Geräte, die in diesem Dokument benutzt wurden, begannen mit einer gelöschten (Nichterfüllungs) Konfiguration. Wenn Ihr Netzwerk in Betrieb ist, stellen Sie sicher, dass Sie die möglichen Auswirkungen aller Befehle kennen.

### Hintergrundinformationen

Die Unterstützung von Snort 3 beim Schutz vor Bedrohungen mit Management Center beginnt in Version 7.0. Für neue und neu erstellte Geräte der Version 7.0 und höher ist Snort 3 die Standard-Prüfungs-Engine.

In diesem Dokument finden Sie ein Beispiel zum Anpassen von Snort-Regeln für Snort 3 sowie ein praktisches Verifizierungsbeispiel. Insbesondere wird erläutert, wie Sie eine Angriffsrichtlinie mit einer angepassten Snort-Regel konfigurieren und überprüfen, um HTTP-Pakete zu verwerfen, die eine bestimmte Zeichenfolge (Benutzername) enthalten.

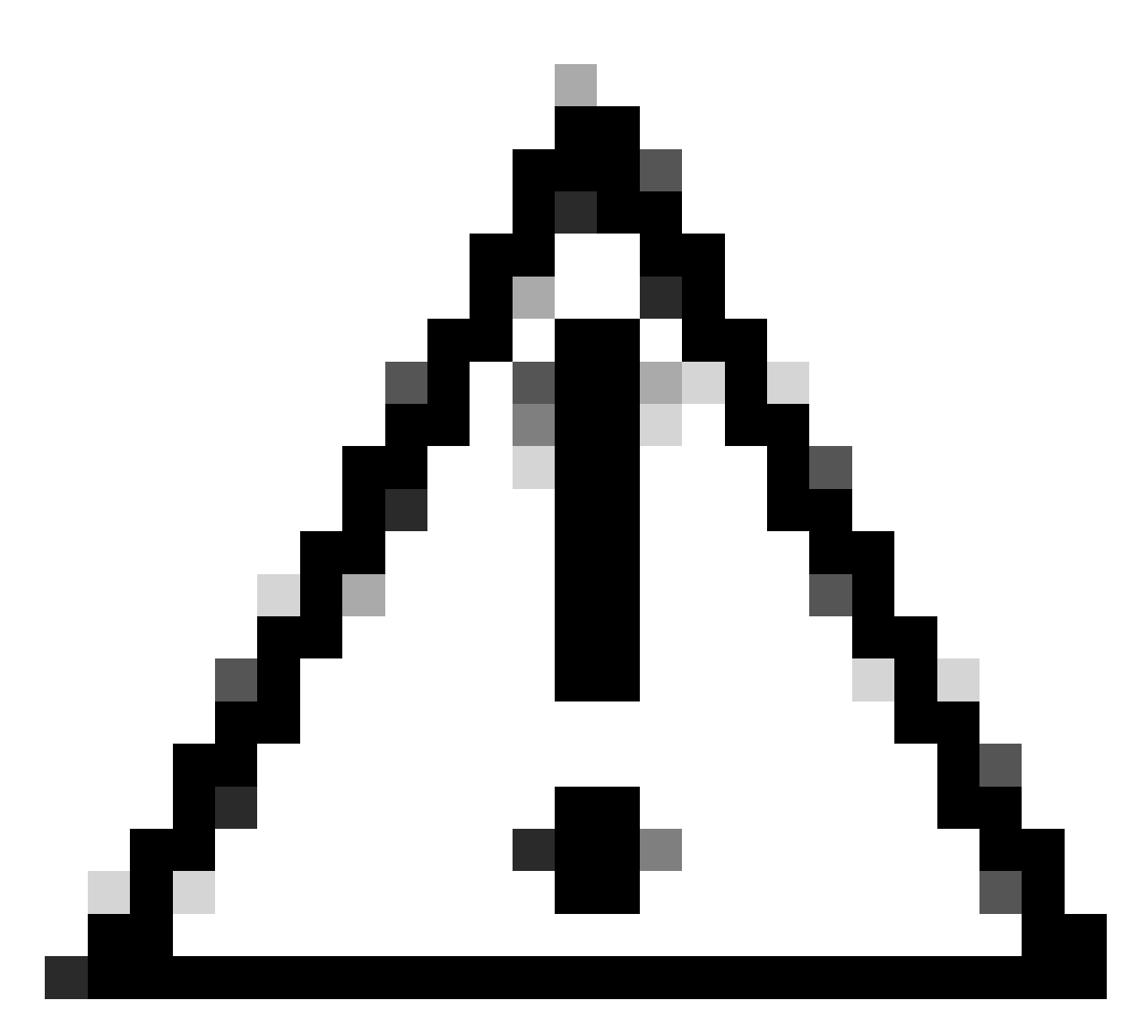

Vorsicht: Das Erstellen benutzerdefinierter lokaler Snort-Regeln und die Bereitstellung von Support hierfür fallen nicht unter den TAC-Support. Daher kann dieses Dokument nur als Referenz verwendet werden und Sie bitten, diese benutzerdefinierten Regeln nach eigenem Ermessen und mit eigener Verantwortung zu erstellen und zu verwalten.

### Netzwerkdiagramm

In diesem Dokument wird die Konfiguration und Überprüfung der benutzerdefinierten lokalen Snort-Regel in Snort3 in diesem Diagramm vorgestellt.

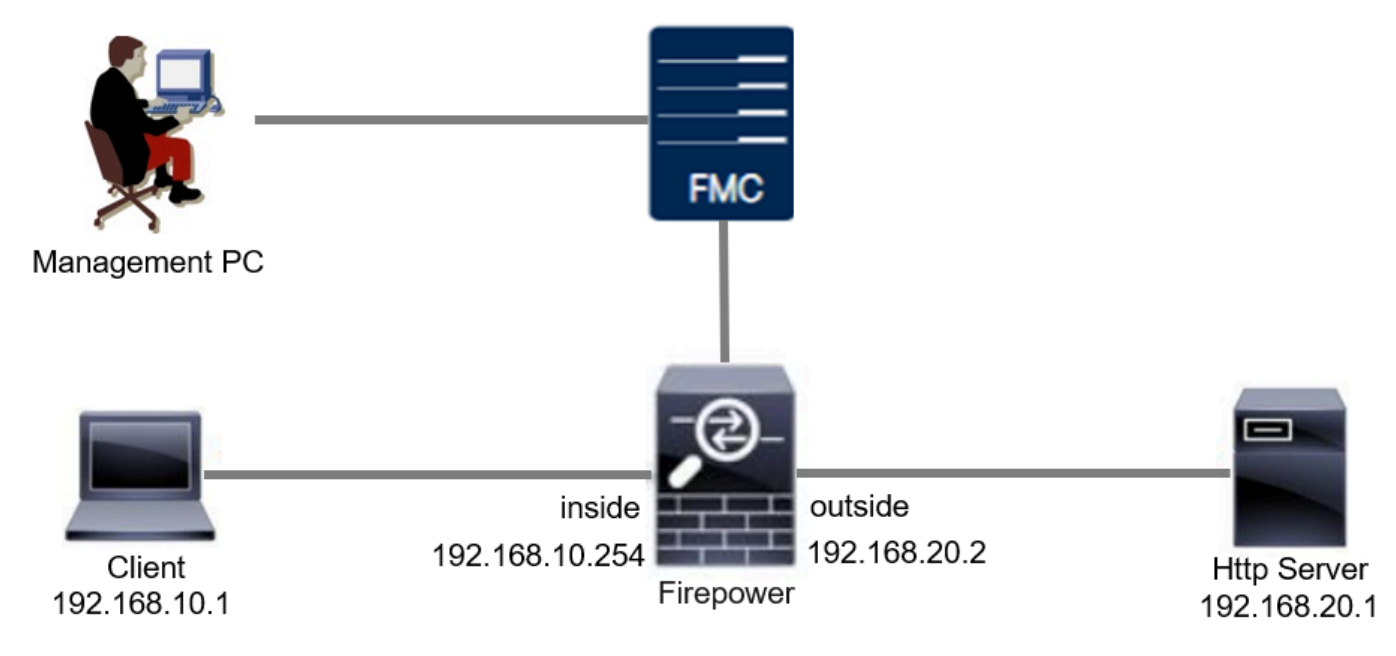

Netzwerkdiagramm

## Konfiguration

Dies ist die Konfiguration der benutzerdefinierten lokalen Snort-Regel zum Erkennen und Löschen von HTTP-Antwortpaketen, die eine bestimmte Zeichenfolge (Benutzername) enthalten.

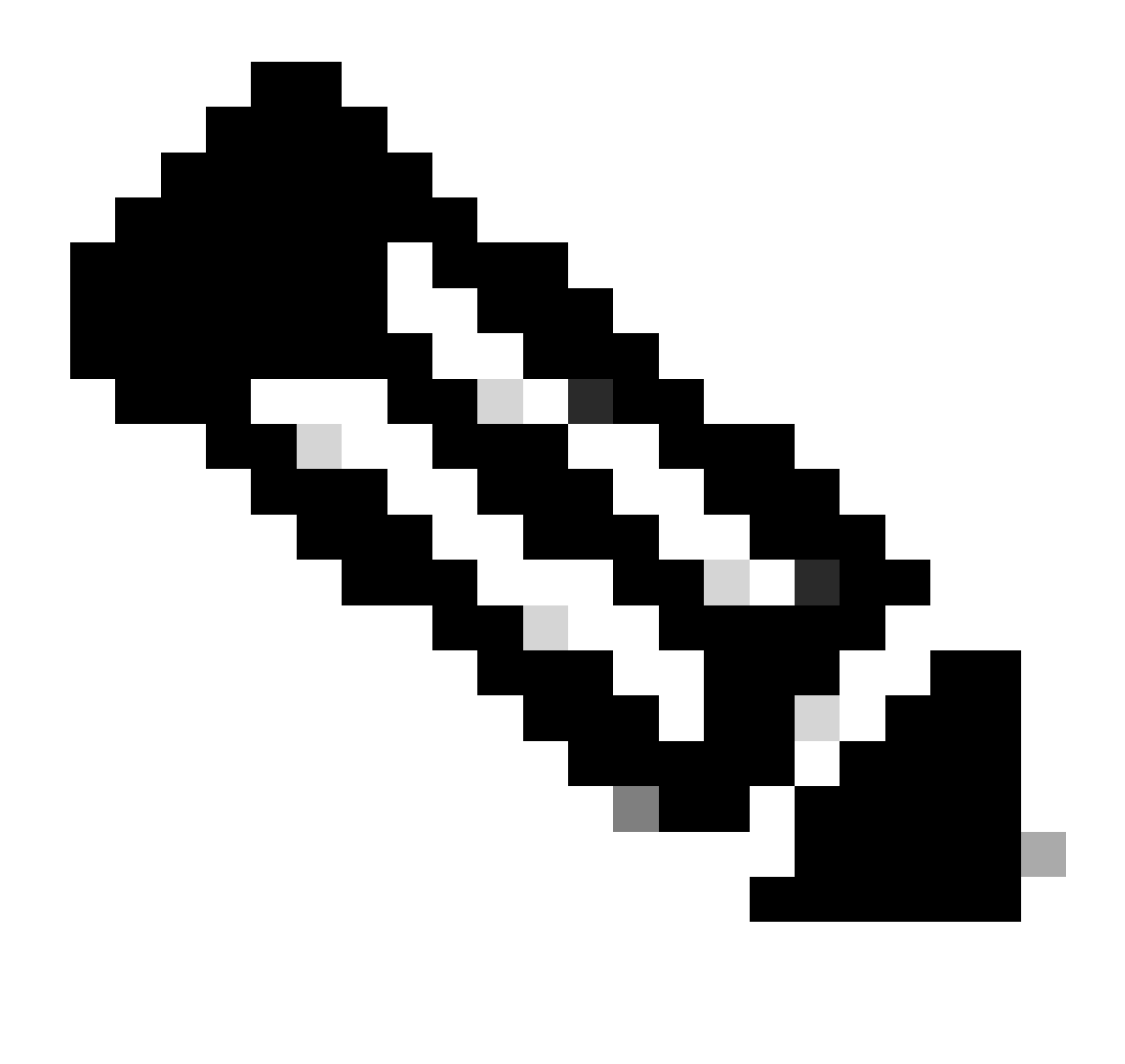

Hinweis: Ab sofort ist es nicht möglich, benutzerdefinierte lokale Snort-Regeln von der Snort 3 All Rules-Seite in der FMC-GUI hinzuzufügen. Sie müssen die in diesem Dokument eingeführte Methode verwenden.

Methode 1: Von Snort 2 nach Snort 3 importieren

Schritt 1: Snort-Version bestätigen

Navigieren Sie zuGeräte>Geräteverwaltung auf FMC, und klicken Sie auf Registerkarte Gerät. Bestätigen Sie, dass die Snort-Version Snort3 ist.

| Firewall Management Center Overview Devices / Device Management | Analysis Policies D       | evices Obj | ects Integration        |                          | Deploy Q 💕 🌣          | admin v diata          | SECURE      |
|-----------------------------------------------------------------|---------------------------|------------|-------------------------|--------------------------|-----------------------|------------------------|-------------|
| View By: Group                                                  |                           |            |                         |                          |                       | Migrate   Deployment I | History     |
| All (1) • Error (0) • Warning (0) • Offline (0)                 | Normal (1) • Deployment P | ending (0) | Upgrade (0) Snort 3 (1) |                          | Q                     | Search Device          | Add 🔻       |
| Collapse All                                                    |                           |            |                         |                          |                       | Download Device        | List Report |
| Name                                                            | Model                     | Version    | Chassis                 | Licenses                 | Access Control Policy | Auto RollBack          |             |
| Ungrouped (1)                                                   |                           |            |                         |                          |                       |                        |             |
| FPR2120_FTT     Snort 3     1.104.6.29     Routed               | Firepower 2120 with FTD   | 7.4.1      | N/A                     | Essentials, IPS (1 more) | acp-rule              | «Ø                     | 1           |
|                                                                 |                           |            |                         |                          |                       |                        |             |

Snort-Version

Schritt 2: Erstellen oder Bearbeiten einer benutzerdefinierten lokalen Snort-Regel in Snort 2

Navigieren Sie zu Objekte > Intrusion Rules > Snort 2 All Ruleson FMC. Klicken Sie auf Create Rule (Regel erstellen), um eine benutzerdefinierte lokale Snort-Regel hinzuzufügen, oder Navigieren Sie zu Objects > Intrusion Rules > Snort 2 All Rules > Local Rules on FMC. Klicken Sie auf Edit (Bearbeiten), um eine vorhandene benutzerdefinierte lokale Snort-Regel zu bearbeiten.

Anweisungen zum Erstellen von benutzerdefinierten lokalen Snort-Regeln in Snort 2 finden Sie unter Konfigurieren von benutzerdefinierten lokalen Snort-Regeln in Snort2 auf FTD.

Fügen Sie eine neue benutzerdefinierte lokale Snort-Regel hinzu, wie im Bild angezeigt.

| Firewall Management Center<br>Objects / Intrusion Rules / Snort 2 All Rules | Overview Analysis | Policies | Devices | Objects           | Deploy Q 🤮            | ¢ 0  | admin $\checkmark$ | cisco SECURE |
|-----------------------------------------------------------------------------|-------------------|----------|---------|-------------------|-----------------------|------|--------------------|--------------|
| Snort 2 All Rules Snort 3 All Rules                                         |                   |          |         | Object Management |                       |      |                    |              |
| < Intrusion Policy                                                          |                   |          |         | Intrusion Rules   | Search Delete Local R | ules | nport Rules        | Create Rule  |

Hinzufügen einer neuen benutzerdefinierten Regel

Bearbeiten Sie eine vorhandene benutzerdefinierte lokale Snort-Regel, wie im Bild angezeigt. In diesem Beispiel wird eine vorhandene benutzerdefinierte Regel bearbeitet.

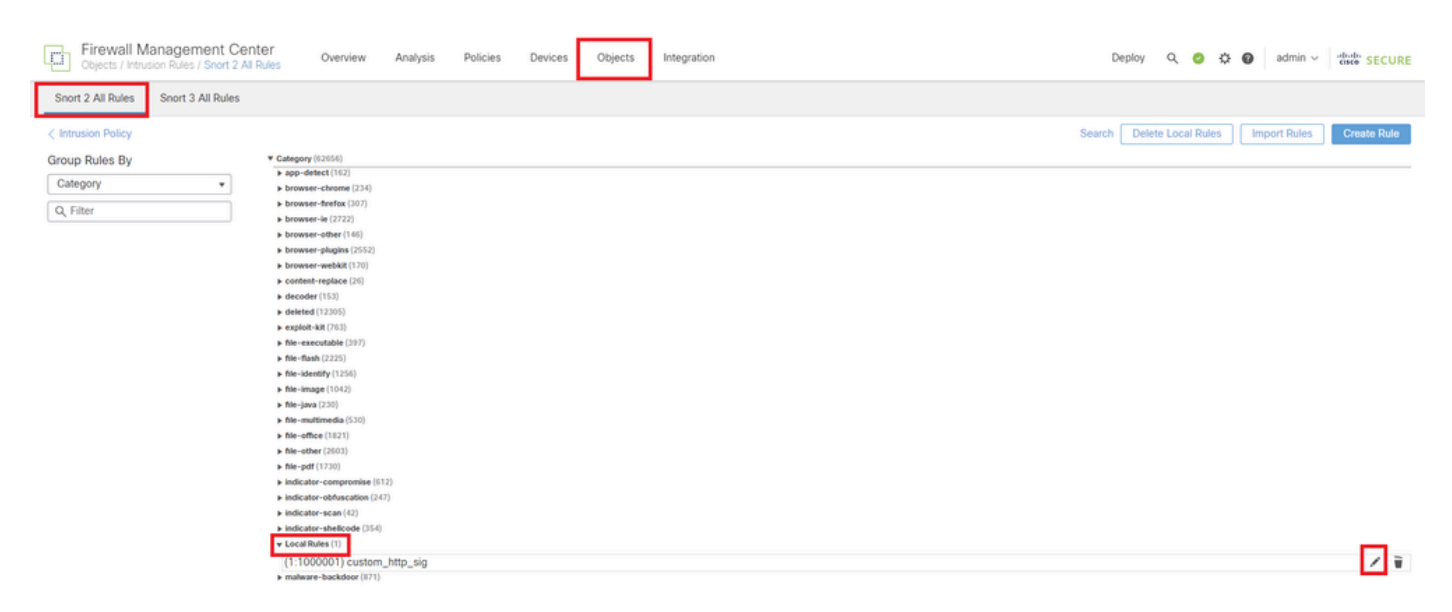

Bearbeiten einer vorhandenen benutzerdefinierten Regel

Geben Sie die Signaturinformationen ein, um HTTP-Pakete mit einer bestimmten Zeichenfolge

(Benutzername) zu erkennen.

- Nachricht: custom\_http\_sig
- Aktion: alert
- Protokoll: TCP
- Fluss: etabliert, an Client
- Inhalt : Benutzername (Rohdaten)

| Chief Center Objects / Intrusion Rules / Create | Overview Analysis Policies Devices Objects Integration                   | Deploy Q 🚱 🌣 🕲 admin 🗸 🕬 SECURE    |
|-------------------------------------------------|--------------------------------------------------------------------------|------------------------------------|
| Snort 2 All Rules Snort 3 All Rules             |                                                                          | Search   Upload Update   Intrusion |
|                                                 | Edit Rule 1:100000:3       (Rule Comment)         Message ustom.http_sig |                                    |
| Eingabe der erforderlichen Ir                   | nformationen für Regel                                                   |                                    |

Schritt 3: Importieren von benutzerdefinierten lokalen Snort-Regeln von Snort 2 nach Snort 3

Navigieren Sie zu Objekte > Intrusion Rules > Snort 3 All Rules > All Rules on FMC, und klicken Sie auf Convert Snort 2 rules and Import from Tasks-Pulldown-Liste.

| Firewall Management Center<br>Objects / Intrusion Rules / Snort 3 All Rules | Overvi | ew        | Analysis                                                              | Policies | Devices           | Objects         | Integration           |                       | Dep        | oy C | ξ 💕 | ٥     | 0        | ədmin $\vee$ | cisco SECURE |   |
|-----------------------------------------------------------------------------|--------|-----------|-----------------------------------------------------------------------|----------|-------------------|-----------------|-----------------------|-----------------------|------------|------|-----|-------|----------|--------------|--------------|---|
| Snort 2 All Rules Snort 3 All Rules                                         |        |           |                                                                       |          |                   |                 |                       |                       |            |      |     |       |          |              |              |   |
| < Intrusion Policy                                                          |        |           |                                                                       |          |                   |                 |                       |                       |            |      |     |       |          |              | Back To To   | p |
| All Rules                                                                   |        | All Ru    | ules                                                                  |          |                   |                 |                       |                       |            |      |     |       |          |              |              |   |
| <ul> <li>Local Rules (1 group)</li> </ul>                                   | 0      | All rule: | rules assigned to current intrusion policy irrespective of rule group |          |                   |                 |                       |                       |            |      |     |       |          |              |              |   |
| All Snort 2 Converted Global                                                | 0      | Rule A    | ctions                                                                | $\sim$   | Y Search by       | CVE, SID, Ref   | ference Info, or Rule | e Message             |            |      |     |       |          |              | Tasks 🔻      |   |
|                                                                             |        | 50,094    | rules                                                                 |          |                   |                 |                       |                       |            |      |     | Upl   | oad Sno  | ort 3 rules  |              |   |
| > MITRE (1 group)                                                           |        |           | GID:SID                                                               | Info     |                   |                 |                       | Rule Action           | Assigned G | oups |     | A Cor | ivert Sn | ort 2 rules  | and import   |   |
| > Rule Categories (9 groups)                                                | 0      | , .       | 148:2 📫                                                               | (cip     | ) CIP data is nor | n-conforming to | o ODVA standard       | Ø Disable (Default)   | Builtins   |      |     | Cor   | wert Sn  | ort 2 rules  | and download | l |
|                                                                             |        |           |                                                                       |          |                   |                 |                       |                       |            |      |     | Add   | d Rule G | iroups       |              | L |
|                                                                             |        | •         | 133:3 🖬                                                               | (dce     | e_smb) SMB - b    | ad SMB messa    | ige type              | 🖉 Disable (Default) 🗸 | Builtins   |      |     | None  |          |              | ¶a ≆         | L |

Überprüfen Sie die Warnmeldung, und klicken Sie auf OK.

| Convert Snort 2 rules and import | 0 |
|----------------------------------|---|
|                                  |   |

The Snort 2 local rules are not auto-converted to the Snort 3 version, as Snort 3 rules are written differently compared to Snort 2 rules. This action will convert all Snort 2 local rules to Snort 3 rules. All the enabled rules per the Snort 2 version of the policy will be added into different groups and enabled in the corresponding Snort 3 version of the policy.

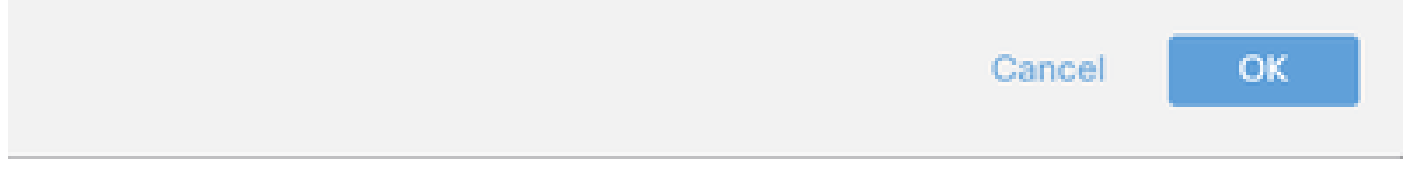

Warnmeldung

Navigieren Sie zu Objekte > Intrusion Rules > Snort 3 All Rules on FMC, und klicken Sie auf All Snort 2 Converted Global, um die importierte benutzerdefinierte lokale Snort-Regel zu bestätigen.

| Firewall Management Center<br>Objects / Intrusion Rules / Snort 3 All Rules | Overview A | Analysis Policies   | Devices             | Objects Integration                  |                                    | Deploy Q 🌘                | 💡 🔅 🔞 admin 🗸       | cisco SECURE |
|-----------------------------------------------------------------------------|------------|---------------------|---------------------|--------------------------------------|------------------------------------|---------------------------|---------------------|--------------|
| Snort 2 All Rules Snort 3 All Rules                                         |            |                     |                     |                                      |                                    |                           |                     |              |
| < Intrusion Policy                                                          |            |                     |                     |                                      |                                    |                           |                     | Back To Top  |
| All Rules                                                                   | Local F    | Rules / All Snort 2 | 2 Converted Gl      | lobal                                |                                    |                           |                     |              |
| <ul> <li>Local Rules (1 group)</li> </ul>                                   | Descript   | tion Group create   | ed for custom rules | s enabled in snort 2 version         |                                    |                           |                     |              |
| All Snort 2 Converted Global                                                | Rule Ac    | tions 🗸             | Y Search by         | CVE, SID, Reference Info, or Rule Me | essage                             |                           |                     | Tasks 🔻      |
| > MITRE (1 group)                                                           | 0          |                     |                     |                                      | -de-united at                      | 1                         |                     |              |
| > Rule Categories (9 groups)                                                | 0          |                     |                     | V The custom                         | rules were successfully imported x | J                         |                     |              |
|                                                                             |            | GID:SID             | Info                | Ru                                   | le Action                          | Assigned Groups           | Alert Configuration |              |
|                                                                             | > 🗆        | 2000:1000000        | custom_http_sig     | ٩                                    | ∂ Disable (Default)                | All Snort 2 Converted Glo | o None              | /1           |

Importierte benutzerdefinierte Regel bestätigen

#### Schritt 4: Regelaktion ändern

Klicken Sie gemäß der Regelaktion der benutzerdefinierten Zielregel auf Pro Angriffsrichtlinie.

| Ę      | Firewall Management Center<br>Objects / Intrusion Rules / Snort 3 All Rules | Overvi | ew Analysis Policies      | Devices Obje          | ects Integration             |                         |                           | Deploy Q 💰                 | ° 0          | admin $\lor$ | cisco SECURE |
|--------|-----------------------------------------------------------------------------|--------|---------------------------|-----------------------|------------------------------|-------------------------|---------------------------|----------------------------|--------------|--------------|--------------|
| Sno    | rt 2 All Rules Snort 3 All Rules                                            |        |                           |                       |                              |                         |                           |                            |              |              |              |
| < Intr | usion Policy                                                                |        |                           |                       |                              |                         |                           |                            |              |              | Back To Top  |
|        | All Rules                                                                   |        | Local Rules / All Snort 2 | Converted Global      |                              |                         |                           |                            |              |              |              |
| ~      | Local Rules (1 group)                                                       | 0      | Description Group created | for custom rules enab | led in snort 2 version       |                         |                           |                            |              |              |              |
|        | All Coast 2 Converted Clobal                                                | 120    | Rule Actions 🗸 🗸          | Y Search by CVE,      | SID, Reference Info, or Rule | Message                 |                           |                            |              |              | Tasks 🔻      |
|        | All Short 2 Converted Global                                                |        | 1 rule                    |                       |                              |                         |                           |                            |              |              |              |
| >      | MITRE (1 group)                                                             | 0      |                           |                       |                              |                         | . Income the state of the |                            |              |              |              |
| >      | Rule Categories (9 groups)                                                  | 0      |                           |                       | Ine custo                    | m rules were successful | iy imported X             |                            |              |              |              |
|        |                                                                             |        | GID:SID In                | fo                    |                              | Rule Action             |                           | Assigned Groups            | Alert Config | guration     |              |
|        |                                                                             |        | > 2000:1000000 cr         | ustom_http_sig        |                              | 🖉 Disable (Default) 🗸   | (Overridden)              | All Snort 2 Converted Glo. | None         |              | 11           |
|        |                                                                             |        |                           |                       |                              | O Block                 |                           |                            |              |              |              |
|        |                                                                             |        |                           |                       |                              | Alert                   |                           |                            |              |              |              |
|        |                                                                             |        |                           |                       |                              | ▲ Rewrite               |                           |                            |              |              |              |
|        |                                                                             |        |                           |                       |                              | C Drop                  |                           |                            |              |              |              |
|        |                                                                             |        |                           |                       |                              | C Reject                |                           |                            |              |              |              |
|        |                                                                             |        |                           |                       |                              | Oisable (Default)       |                           |                            |              |              |              |
|        |                                                                             |        |                           |                       |                              | Crewert to default      |                           |                            |              |              |              |
|        |                                                                             |        |                           |                       |                              | Per Intrusion Policy    |                           |                            |              |              |              |

Regelaktion ändern

Geben Sie im Bildschirm Edit Rule Action (Regelaktion bearbeiten) die Informationen für die Richtlinie und die Regelaktion ein.

- Richtlinie: snort\_test
- Regelaktion: BLOCKIEREN

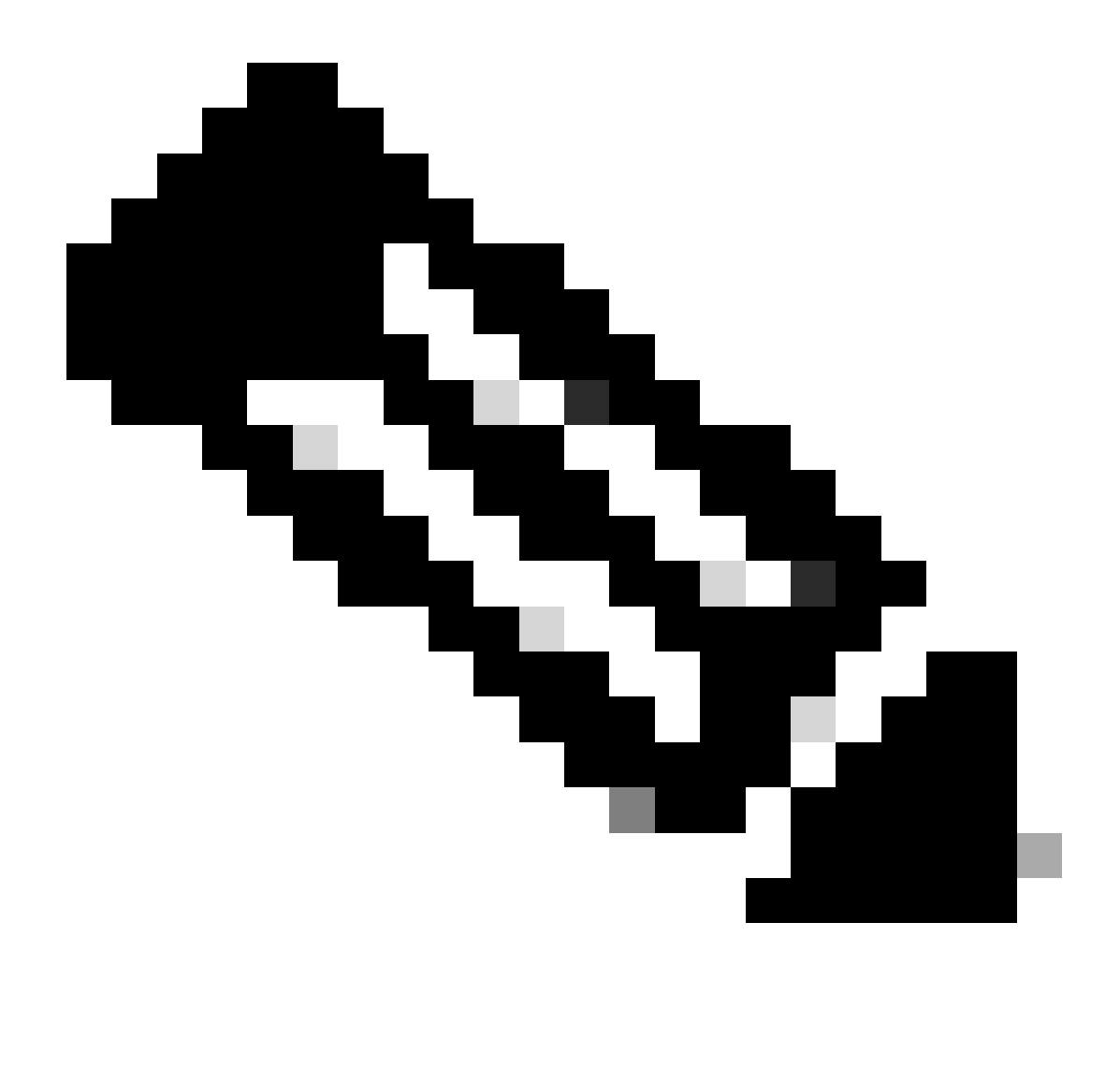

Hinweis: Regelaktionen sind:

Block (Blockieren): Generiert ein Ereignis, blockiert das aktuell übereinstimmende Paket und alle nachfolgenden Pakete in dieser Verbindung.

Warnung - Generiert nur Ereignisse für übereinstimmende Pakete und verwirft keine Pakete oder Verbindungen.

Rewrite (Umschreiben) - Generiert Ereignis und überschreibt Paketinhalt basierend auf der Ersetzungsoption in der Regel.

Pass (Übergeben) - Es werden keine Ereignisse generiert. Das Paket kann ohne weitere Evaluierung durch nachfolgende Snort-Regeln übergeben werden.

Drop - Generiert Ereignis, verwirft passendes Paket und blockiert keinen weiteren Datenverkehr in dieser Verbindung.

Reject (Ablehnen) - Erzeugt ein Ereignis, verwirft passende Pakete, blockiert weiteren Datenverkehr in dieser Verbindung und sendet TCP-Reset, wenn es sich um ein TCP-

Protokoll handelt, an Quell- und Zielhosts.

Disable (Deaktivieren): Der Datenverkehr wird nicht mit dieser Regel abgeglichen. Es werden keine Ereignisse generiert.

Default (Standard) - Stellt die Standardaktion des Systems wieder her.

| Edit Rule Action                                             | 0   |
|--------------------------------------------------------------|-----|
| 2000:100 custom_http_sig                                     | Î   |
| All Policies     Per Intrusion Policy                        | - 1 |
| Policy snort_test                                            |     |
| Comments (optional) Provide a reason to change if applicable | ٦.  |
| Cancel Sav                                                   | ~   |

Regelaktion bearbeiten

#### Schritt 5: Importierte benutzerdefinierte lokale Snort-Regel bestätigen

Navigieren Sie zu Policies > Intrusion Policies auf FMC, und klicken Sie auf Snort 3 Version, die der gewünschten Intrusion Policy in der Zeile entspricht.

| Firewall Management Center<br>Policies / Access Control / Intrusion / Intru | usion Policies Overview Ai               | nalysis Policies      | Devices        | Objects                         | Integration                                  | Deploy  | Q 🌘     | P 🗘 (   | admin v       | cisco SECURE  |
|-----------------------------------------------------------------------------|------------------------------------------|-----------------------|----------------|---------------------------------|----------------------------------------------|---------|---------|---------|---------------|---------------|
| Intrusion Policies Network Analysis Policie:                                | s                                        |                       |                |                                 |                                              |         |         |         |               |               |
| Hide Snort 3 Sync status 🐧 🔍 Search by I                                    | Intrusion Policy, Description, or Base P | folicy                |                |                                 | All IPS Rules                                | IPS Map | oing 👩  | Com     | pare Policies | Create Policy |
| Intrusion Policy Des                                                        | cription                                 | Base Policy           |                | Usage Ir                        | formation                                    |         |         |         |               |               |
| snort_test<br>→ Snort 3 is in sync with Snort 2. 2024-01-12                 |                                          | Balanced Security and | d Connectivity | 1 Access<br>No Zero<br>1 Device | s Control Policy<br>Trust Application Policy |         | Snort 2 | /ersion | Snort 3 Versi | on 🖊 🖥 🕑 🗑    |

Importierte benutzerdefinierte Regel bestätigen

Klicken Sie auf Local Rules > All Snort 2 Converted Global, um die Details der benutzerdefinierten lokalen Snort-Regel zu überprüfen.

| Firewall Management Center<br>Policies / Access Control / Intrusion / Intrusion Policie      | Overview Analysis                                                | Policies Devices                                            | Objects Integration                                   | Deploy                     | Q 🗳 🌣 🙆 admin                 | <ul> <li>cisco SECURE</li> </ul>               |
|----------------------------------------------------------------------------------------------|------------------------------------------------------------------|-------------------------------------------------------------|-------------------------------------------------------|----------------------------|-------------------------------|------------------------------------------------|
| < Policies / Intrusion / snort_test Base Balanced Security and Policy: Connectivity Mode: Pr | evention 🗸                                                       | ×                                                           | Use                                                   | d by: 1 Access Control F   | olicy No Zero Trust Applicati | n Policy   1 Device<br>Alert 478<br>Block 9333 |
| Base Policy $\rightarrow$ Group Overrides $\rightarrow$                                      | Recommendations Not in use                                       | a → Rule Ove                                                | rrides Summa                                          | iry                        |                               |                                                |
| Rule Overrides Ø                                                                             |                                                                  |                                                             |                                                       |                            |                               | Back To Top                                    |
| 103 items All X V                                                                            | Local Rules / All Snort 2 Cor<br>Description Group created for d | nverted Global<br>custom rules enabled in sno               | ort 2 version                                         |                            |                               | Include                                        |
| All Ruids                                                                                    | Rule Action                                                      | Y Search by CVE, SID, R                                     | eference Info, or Rule Messag                         | je                         |                               |                                                |
| Overriden Rules                                                                              | 1 rule                                                           | Presets: Alert (0)   Bloc                                   | k(1)   Disabled(0)   Over                             | ridden (1)   Advanced Fil  | ters                          |                                                |
| > MITRE (1 group)                                                                            | GID:SID Rule Details                                             | Ru                                                          | le Action 0                                           | Set By                     | Assigned Groups               |                                                |
| <ul> <li>Local Rules (1 group)</li> </ul>                                                    | <ul> <li>2000:10 custom_http_</li> </ul>                         | _sig                                                        | ) Block 🗸 🗸                                           | Rule Override              | All Snort 2 Conver            | te 🖍 🗭 🧻                                       |
| All Snort 2 Converted<br>Global                                                              | alert<br>msg                                                     | t tcp any any <> any any ( s<br>;*custom_http_sig*; classt) | id:1000000; gid:2000; flow:e<br>ype:unknown; rev:3; ) | stablished,to_client; raw, | _data; content:"username";    |                                                |
| Rule Categories (9 groups)                                                                   |                                                                  |                                                             |                                                       |                            |                               |                                                |

Importierte benutzerdefinierte Regel bestätigen

#### Schritt 6: Zuordnen einer Richtlinie für Sicherheitsrisiken zur Zugriffskontrollrichtlinie (ACP)

#### Navigieren Sie zu Policies>Access Control FMC, und ordnen Sie Intrusion Policy dem ACP zu.

| ■ Cliting Rule <b>ftd_acp</b>                        | Mandatory @ 🗙                                                                                               |
|------------------------------------------------------|----------------------------------------------------------------------------------------------------|
| Name [ftd_acp                                        | v 🗸 🖬 Logging ON 🛛 🐻 Time Range None 🔷 Rule Enabled 🌑                                                       |
| Intrusion Polici                                     | y snort_test $\times   \vee $ Default-Set $\times   \vee $ File Policy None $  \vee $                       |
| Q Zones (2) Networks Ports Applications 🛕 Users URLs | Dynamic Attributes VLAN Tags                                                                                |
| Q Search Security Zone Objects Showing 2 out of 2    | Selected Sources: 1 Selected Destinations and Applications: 1                                               |
| inside_zone (Routed Security Zone)                   | Collapse All Remove All Collapse All Remove All                                                             |
| discutside_zone (Routed Security Zone)               | ZONE <ul> <li>1 Object</li> <li>20NE</li> <li>1 Object</li> <li>inside_zone</li> <li>inside_zone</li> </ul> |
|                                                      |                                                                                                    |

Mit AKP-Regel verknüpfen

### Schritt 7. Änderungen bereitstellen

#### Stellen Sie die Änderungen auf FTD ein.

| Firewall Management Center<br>Policies / Access Control / Policy Editor                                                      | Overview Analysis | Policies | Devices | Objects | Integration |  |  | Deploy          | ० 🛛 🕻      | 0           | admin v 🔤  | isco SECURE       |
|----------------------------------------------------------------------------------------------------|-------------------|----------|---------|---------|-------------|--|--|-----------------|------------|-------------|------------|-------------------|
| Return to Access Control Policy Management                                                                                   |                   |          |         |         |             |  |  | Advanced Deploy | 🔺 🗌 Ignore | warnings    | Deploy All | Legacy UI<br>Save |
| Packets →      Prefilter Rules →      Decryption →      Security Intelligence →      Identity →      Access Control     More |                   |          |         |         |             |  |  |                 | Read       | y for Deplo | syment     | 1 device          |

Änderungen bereitstellen

### Methode 2. Lokale Datei hochladen

Schritt 1: Snort-Version bestätigen

Wie Schritt 1 in Methode 1.

Schritt 2: Erstellen einer benutzerdefinierten lokalen Snort-Regel

Erstellen Sie manuell eine benutzerdefinierte lokale Snort-Regel, und speichern Sie sie in einer lokalen Datei mit dem Namen custom-rules.txt.

alert tcp any any <> any any ( sid:1000000; flow:established,to\_client; raw\_data; content:"username"; m

Schritt 3: Benutzerdefinierte lokale Snort-Regel hochladen

Navigieren Sie zu Objekte > Intrusion Rules > Snort 3 All Rules > All Rules on FMC, und klicken Sie auf Upload Snort 3 rules from Tasks Pulldown list.

| Firewall Management Center<br>Objects / Intrusion Rules / Snort 3 All Rules | Overv | iew           | Analysis        | Policies        | Devices           | Objects         | Integration         |                     |      | Deploy       | ۹ | 6  | 0 ¢                | admin $\vee$    | cisco SECU   | RE  |
|-----------------------------------------------------------------------------|-------|---------------|-----------------|-----------------|-------------------|-----------------|---------------------|---------------------|------|--------------|---|----|--------------------|-----------------|--------------|-----|
| Snort 2 All Rules Snort 3 All Rules                                         |       |               |                 |                 |                   |                 |                     |                     |      |              |   |    |                    |                 |              |     |
| < Intrusion Policy                                                          |       |               |                 |                 |                   |                 |                     |                     |      |              |   |    |                    |                 | Back To      | Тор |
| All Rules                                                                   |       | All F         | Rules           |                 |                   |                 |                     |                     |      |              |   |    |                    |                 |              |     |
| <ul> <li>Local Rules (1 group)</li> </ul>                                   | 0     | All ru        | les assigned to | o current intri | usion policy irre | espective of ru | ule group           |                     |      |              |   |    |                    |                 |              |     |
| All Snort 2 Converted Global                                                | 0     | Rule          | Actions         | ~               | Y Search by       | / CVE, SID, Re  | ference Info, or Ru | le Message          |      |              |   | -  | Interest           | Coost 2 miles   | Tasks 🔻      | 4   |
| <ul> <li>MITRE (1 group)</li> </ul>                                         | 0     |               | GID:SID         | Info            |                   |                 |                     | Rule Action         | Ass  | igned Groups |   | A  | Convert            | Snort 2 rules   | and import   | 1   |
| <ul> <li>ATT&amp;CK Framework (1 group)</li> </ul>                          | 0     | <b>&gt;</b> ( | 148:2 🖸         | (cip            | ) CIP data is no  | n-conforming t  | to ODVA standard    | Ø Disable (Default) | Buil | tins         |   | N  | Convert<br>Add Rul | Snort 2 rules a | and download | *   |
| > Enterprise (13 groups)                                                    | 0     | • (           | 133:3 🖸         | (dc             | e_smb) SMB - I    | bad SMB mess    | age type            | Ø Disable (Default) | Buil | tins         |   | No | ne                 |                 | ¶a ≆         |     |

Benutzerdefinierte Regel hochladen

Ziehen Sie im Bildschirm Benutzerdefinierte Regeln hinzufügen die lokale Datei custom-rules.txt, legen Sie die Regelgruppen und die entsprechende Aktion (in diesem Beispiel Regeln zusammenführen) fest, und klicken Sie dann auf die Schaltfläche Weiter.

| Add Custom Rules                             | Add Custom Rules                                                                                    |
|----------------------------------------------|----------------------------------------------------------------------------------------------------|
| <b>T</b>                                     | File Name                                                                                           |
| Drag and drop a file here or click to browse | Custom-rules.txt Replace File                                                                       |
|                                              | Associate Rules to Rule Groups 1 Selected                                                           |
| Cancel                                       | All Snort 2 Converted Global                                                                        |
|                                              |                                                                                                    |
|                                              |                                                                                                    |
|                                              | Create New Custom Rule Group                                                                        |
|                                              | Choose the appropriate action.                                                                      |
|                                              | Merge Rules<br>Merges any extra rules with the existing rules in the rule group.                    |
|                                              | Replace all rules in the group with file contents                                                   |
|                                              | replaces the rules which are already present in a custom intrusion rule group with the<br>new rules |
|                                              | Cancel                                                                                              |

Bestätigen Sie, dass die lokale Regeldatei erfolgreich hochgeladen wurde.

| Add Custom Rules             |             | 0 |
|------------------------------|-------------|---|
| Summary                      |             | - |
| ✓ 1 new rule<br>2000:1000000 |             |   |
| Download the summary file.   |             |   |
|                              | Back Finish |   |

Uploadergebnis bestätigen

Navigieren Sie zu Objects > Intrusion Rules > Snort 3 All Rules on FMC, und klicken Sie auf All Snort 2 Converted Global, um die hochgeladene benutzerdefinierte lokale Snort-Regel zu bestätigen.

| Firewall Management Center<br>Objects / Intrusion Rules / Snort 3 All Rules | rview Analysis Poli   | cies Devices          | Objects Inte           | egration                                           | Deploy Q 💕                    | 🔅 🞯 🛛 admin 🗸        | cisco SECURE |
|-----------------------------------------------------------------------------|-----------------------|-----------------------|------------------------|----------------------------------------------------|-------------------------------|----------------------|--------------|
| Snort 2 All Rules Snort 3 All Rules                                         |                       |                       |                        |                                                    |                               |                      |              |
| < Intrusion Policy                                                          |                       |                       |                        |                                                    |                               |                      | Back To Top  |
| All Rules                                                                   | Local Rules / All Sno | ort 2 Converted 0     | Global                 |                                                    |                               |                      |              |
| <ul> <li>Local Rules (1 group)</li> </ul>                                   | Description Group cr  | eated for custom rule | es enabled in snort 2  | version                                            |                               |                      |              |
| All Snort 2 Converted Global                                                | Rule Actions          | ✓ Search b            | y CVE, SID, Referenc   | ce Info, or Rule Message                           |                               |                      | Tasks 🔻      |
| <ul> <li>MITRE (1 group)</li> </ul>                                         | GID:SID               | Info                  |                        | Rule Action                                        | Assigned Groups               | Alert Configuration  |              |
| <ul> <li>ATT&amp;CK Framework (1 group)</li> </ul>                          | ✓ □ 2000:1000000      | custom_http_sig       |                        | 🖉 Disable (Default) 🗸                              | All Snort 2 Converted Glo     | None                 | 11           |
| > Enterprise (13 groups)                                                    |                       | alert tcp any ar      | ny <> any any ( sid:10 | 000000; gid:2000; flow:established,to_client; raw_ | data; content:"username"; msg | g:"custom_http_sig"; |              |
| > Rule Categories (9 groups)                                                |                       | classtype:unkn        | own; rev:3; )          |                                                    |                               |                      |              |

Detail der benutzerdefinierten Regel

Schritt 4: Regelaktion ändern

Wie Schritt 4 in Methode 1.

Schritt 5: Hochgeladene benutzerdefinierte lokale Snort-Regel bestätigen

Wie Schritt 5 in Methode 1.

Schritt 6: Zuordnen einer Richtlinie für Sicherheitsrisiken zur Zugriffskontrollrichtlinie (ACP)

Wie Schritt 6 in Methode 1.

Schritt 7. Änderungen bereitstellen

Wie Schritt 7 in Methode 1.

# Überprüfung

Schritt 1: Festlegen des Inhalts der Datei auf dem HTTP-Server

Legen Sie den Inhalt der Datei test.txt auf der Seite des HTTP-Servers auf username fest.

#### Schritt 2: Erste HTTP-Anfrage

Greifen Sie vom Browser des Clients (192.168.10.1) auf den HTTP-Server (192.168.20.1/test.txt) zu, und bestätigen Sie, dass die HTTP-Kommunikation blockiert ist.

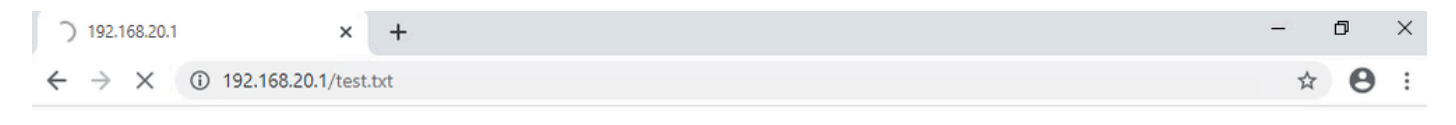

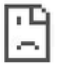

Erste HTTP-Anfrage

Schritt 3: Angriffsereignis bestätigen

Navigieren Sie zuAnalysis>Intrusions>EventIn FMC, und bestätigen Sie, dass das Intrusion-Ereignis von der benutzerdefinierten lokalen Snort-Regel generiert wird.

| l j     | irewall Managem<br>nalysis / Intrusions / Ever       | ent Cen       | ter ov      | erview             | Analysis | Policies       | Devices  | Objects Ir       | itegration               |                                 |                                      |                 | Dep        | oloy Q   | o 🜣          | adn          | nin v altada SE   | CURE    |
|---------|------------------------------------------------------|---------------|-------------|--------------------|----------|----------------|----------|------------------|--------------------------|---------------------------------|--------------------------------------|-----------------|------------|----------|--------------|--------------|-------------------|---------|
|         |                                                      |               |             |                    |          |                |          |                  |                          | Bookmark This                   | Page   Reportin                      | g   Dashbo      | ard   View | Bookmark | s   Search   | Predefine    | d Searches        | ٣       |
| Event   | Events By Priority and Classification (metch montha) |               |             |                    |          |                |          |                  |                          |                                 |                                      |                 |            |          |              |              |                   |         |
| No Sear | ch Constraints (Edit Sea                             | rch)          |             |                    | _        |                |          |                  |                          |                                 |                                      |                 |            |          |              |              | Expa              | anding  |
| Drilldo | wn of Event, Priority, and                           | I Classificat | ion Table \ | /iew of Eve        | ents Pac | kets           |          |                  |                          |                                 |                                      |                 |            |          |              |              |                   |         |
| Jump t  | 0                                                    |               |             |                    |          |                |          |                  |                          |                                 |                                      |                 |            |          |              |              |                   |         |
|         | ↓ Time X                                             | Priority X    | Impact X    | Inline<br>Result X | Reason X | Source IP X    | Source x | Destination IP X | Destination x<br>Country | Source<br>Port / ICMP X<br>Type | Destination<br>Port / ICMP X<br>Code | SSL<br>Status X | VLAN x     | Message  | ĸ            |              | Classification X  | General |
| •       | 2024-04-06 14:30:48                                  | low           | O Unknown   | Block              |          | 9 192.168.20.1 |          | 192.168.10.1     |                          | 80 (http) / tcp                 | 50103 / tcp                          |                 |            | custom_h | ttp_sig (200 | 00:1000000:3 | ) Unknown Traffic | Standar |

Intrusion-Ereignis

ClickPacketTabelle, überprüfen Sie die Details des Angriffsereignisses.

| Firewall Manage<br>Analysis / Intrusions / E           | Vents Overview Analysis Policies Devices Objects Integration                                                                                                    | Deploy Q 😋 🌣 🚱                           | admin ~ state SECURE        |
|--------------------------------------------------------|----------------------------------------------------------------------------------------------------|------------------------------------------|-----------------------------|
|                                                        | Bookmark This Page   Reporting   C                                                                                                    | Dashboard   View Bookmarks   Search Pres | defined Searches 🔹          |
| Events By Priority                                     | and Classification Hunter woodleast                                                                                                    | II 2024-04-06 13:                        | 26:03 - 2024-04-06 14:32:46 |
| No Search Constraints (Edit S                          | Search)                                                                                                    |                                          | experiority                 |
| Drilldown of Event, Priority, a                        | and Classification Table View of Events Packets                                                                                                    |                                          |                             |
| Event Information<br>Message<br>Time<br>Classification | custom_http_sig (2000-1000000-3)<br>2022-04-06 14:31:26<br>Unknown Traffic                                                                                             |                                          |                             |
| Priority                                               | low                                                                                                    |                                          |                             |
| Ingress Security Zone                                  | outside_zone                                                                                                    |                                          |                             |
| Egress Security Zone                                   | inside_zone                                                                                                    |                                          |                             |
| Device                                                 | FPR2120_FTD                                                                                                    |                                          |                             |
| Ingress Interface                                      | outside                                                                                                    |                                          |                             |
| Egress Interface                                       | inside                                                                                                    |                                          |                             |
| Source IP                                              | 192,168,20,1                                                                                                    |                                          |                             |
| Source Port / IGMP Type                                | 60 (mp) / mp                                                                                                    |                                          |                             |
| Destination Part / ICMP Code                           | 192.106.10.1<br>E0106 (100                                                                                                    |                                          |                             |
| UTTP Lortname                                          | 001007.000<br>100106.2001                                                                                                    |                                          |                             |
| HTTP URI                                               | Test ty                                                                                                    |                                          |                             |
| Intrusion Policy                                       | sout test                                                                                                    |                                          |                             |
| Access Control Policy                                  | aco-rule                                                                                                    |                                          |                             |
| Access Control Rule                                    | fid_acp                                                                                                    |                                          |                             |
| Rule                                                   | alert top any any $\odot$ any any (sid:1000000; gid:2000; flow:established.to_client; ram_data; content:"username"; asg:"custom_http_sig"; classtype:unknown; rev:3; ) |                                          |                             |
| <ul> <li>Actions</li> </ul>                            |                                                                                                    |                                          |                             |

Details des Angriffsereignisses

# Häufig gestellte Fragen

F: Welche Empfehlung erhalten Sie, Snort 2 oder Snort 3?

A : Verglichen mit Snort 2 bietet Snort 3 verbesserte Verarbeitungsgeschwindigkeiten und neue Funktionen, was es zu der empfohlenen Option macht.

F : Wird nach dem Upgrade von einer FTD-Version vor 7.0 auf eine Version 7.0 oder höher die Snort-Version automatisch auf Snort 3 aktualisiert?

A : Nein, die Prüfungs-Engine läuft weiterhin auf Snort 2. Um Snort 3 nach dem Upgrade zu verwenden, müssen Sie es explizit aktivieren. Beachten Sie, dass Snort 2 in einer zukünftigen Version veraltet sein soll, und es wird dringend empfohlen, die Verwendung von Snort 2 jetzt einzustellen.

F: Ist es in Snort 3 möglich, eine bestehende benutzerdefinierte Regel zu bearbeiten? A : Nein, Sie können es nicht bearbeiten. Um eine bestimmte benutzerdefinierte Regel zu bearbeiten, müssen Sie die entsprechende Regel löschen und neu erstellen.

### Fehlerbehebung

Führen Sie einen Befehl aussystem support trace, um das Verhalten auf FTD zu bestätigen. In diesem Beispiel wird der HTTP-Datenverkehr durch die IPS-Regel (2000:1000000:3) blockiert.

#### <#root>

```
>
```

system support trace

```
Enable firewall-engine-debug too? [n]: y
Please specify an IP protocol: tcp
```

Please specify a client IP address: 192.168.10.1 Please specify a client port: Please specify a server IP address: 192.168.20.1 Please specify a server port: 192.168.10.1 50104 -> 192.168.20.1 80 6 AS=0 ID=4 GR=1-1 Firewall: allow rule, ' ftd\_acp ', allow 192.168.20.1 80 -> 192.168.10.1 50103 6 AS=0 ID=4 GR=1-1 Event 2 2000:1000000:3 , Action block 192.168.20.1 80 -> 192.168.10.1 50103 6 AS=0 ID=4 GR=1-1 Verdict: blacklist 192.168.20.1 80 -> 192.168.10.1 50103 6 AS=0 ID=4 GR=1-1 Verdict Reason: ips, block

Referenz

Konfigurationsleitfaden für Cisco Secure Firewall Management Center Snort 3

### Informationen zu dieser Übersetzung

Cisco hat dieses Dokument maschinell übersetzen und von einem menschlichen Übersetzer editieren und korrigieren lassen, um unseren Benutzern auf der ganzen Welt Support-Inhalte in ihrer eigenen Sprache zu bieten. Bitte beachten Sie, dass selbst die beste maschinelle Übersetzung nicht so genau ist wie eine von einem professionellen Übersetzer angefertigte. Cisco Systems, Inc. übernimmt keine Haftung für die Richtigkeit dieser Übersetzungen und empfiehlt, immer das englische Originaldokument (siehe bereitgestellter Link) heranzuziehen.